## 汎用データ取込マニュアル

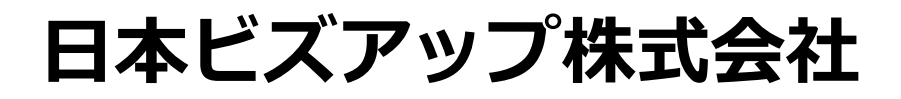

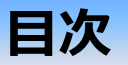

#### 概要

#### 事前設定編

- 1. 企業登録
- 2. 汎用データ取込ファイル種別登録
- 2-1. 取込配列設定
- 2-2. 汎用データ取込ファイル種別登録例
- 3. BANK明細変換マスタ取込
- 4. BANK明細変換マスタ登録

#### 運用編

- 1. Geminiでの解析と吐出し
- 2. 汎用データ取込
- 2-1. 汎用データ取込 正常終了例
- 2-2. 汎用データ取込 エラー例
- 3. 仕訳の確認
- 4. 仕訳の修正とBANK明細変換マスタ登録

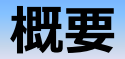

取込みたいCSV・Excelデータの項目(列)をパターン設定することで、様々なデータの取り込みが可能となりました。

このマニュアルでは主に「Gemini」により解析したデータを取り込むためのパターン設定を行います。 領収書・預金通帳などの証憑書類画像(・PDF)を「Gemini」を使って解析・データ化し、 それらを予め設定済みの「BANK明細変換マスタ」を参照することで自動的に仕訳化を行います。

| Gemini に相                                                                                         | 談                                                                                                    | レシートサンプル                                                                                                    |                                                  |                                                                                |                                                                                                    | 2025 | /06/04 8:                                                                                                    | 42                                                                                                    |                                                                                                    |                 |                            |                                                                              |
|---------------------------------------------------------------------------------------------------|----------------------------------------------------------------------------------------------------|----------------------------------------------------------------------------------------------------|--------------------------------------------------|--------------------------------------------------------------------------------|----------------------------------------------------------------------------------------------------|------|----------------------------------------------------------------------------------------------------|----------------------------------------------------------------------------------------------------|----------------------------------------------------------------------------------------------------|-----------------|----------------------------|------------------------------------------------------------------------------|
| 十 💾 動區                                                                                            | 🗉 🔞 De                                                                                                    | ep Resear                                                                                                    | 1 F                                              | Canvas                                                                         |                                                                                                    |      |                                                                                                    |                                                                                                    | _                                                                                                    |                 | Ŷ                          |                                                                              |
| A B C<br>1 PDF本,取引日 取引相手<br>2 PDF2~ 2025/3/1<br>3 PDF3~ 2025/3/1                                  | D E<br>登録番号 取引合計金額 消費<br>7,960<br>4,500                                                                                                    | F G<br>税10%対象 消費税10%消費利<br>7,350<br>4,500                                                                                                    | H<br>抗 消費税8%対象 消費利<br>75 565<br>0 0              | <ol> <li>Ⅰ J</li> <li>税8%消費税 取引内容</li> <li>45 酒類の仕入</li> <li>0 ゴミ袋代</li> </ol> | K<br>取引種別<br>出金<br>出金                                                                                                    |      | BANK明緒                                                                                                    | 田変換マス                                                                                                    | 夕登録 2024年8月~7                                                                                                    | n<br>Lennancing | 」に、銀行口服の明確調査を考め込む          | 1年合は[銀行講要]という文字列を使用してください                                                    |
| 4 PDF4~ 2025/2/25<br>5 PDF5~ 2025/3/1<br>6 PDF5~ 2025/3/1<br>7 PDF7~ 2025/3/2<br>8 PDF8~ 2025/3/2 | 13,002<br>2,589<br>5,324<br>2,451<br>1,216                                                                                                    | 11,820 1,1<br>0<br>0<br>0<br>3                                                                                                    | 82 0<br>0 2,398<br>0 4,930<br>0 2,270<br>0 1,213 | 0 衛生管理費<br>191 食料品購入<br>394 食料品購入<br>181 食料品購入<br>89 食料品・レジ                    | 出金<br>出金<br>出金<br>光金<br>2後 出金                                                                                                    |      | <ul> <li>(金て)</li> <li>(金て)</li> <li>(金て)</li> <li>(金て)</li> <li>(金て)</li> <li>(金て)</li> <li>(金て)</li> <li>(金て)</li> <li>(金て)</li> <li>(金て)</li> <li>(金て)</li> <li>(金て)</li> <li>(金て)</li> </ul>                                                                                                    |                                                                                                    |                                                                                                    |                 |                            |                                                                              |
| 3 10131 2023 31                                                                                   | 1,533<br>◆ 現金出納帳 テストクリニッ<br>マイルビ 編集 巻田 該(2) ヘルプ                                                                                                    | ック<br>10                                                                                                    | 0 1,001                                          |                                                                                | ×                                                                                                    |      | 1 (\$T)<br>1 (\$T)<br>1 (\$T)<br>1 (\$T)<br>1 (\$T)<br>1 (\$T)<br>1 (\$T)<br>1 (\$T)<br>1 (\$T)<br>1 (\$T)<br>1 (\$T)<br>1 (\$T)<br>1 (\$T)                                                                                                    |                                                                                                    |                                                                                                    | 111111          |                            | (4)(1)((4)(1)((4)(1)(1)(1)(1)(1)(1)(1)(1)(1)(1)(1)(1)(1)                     |
|                                                                                                   | 現金出料数 2024年8月~~<br>8 9 10 11 12 1 2<br>BYK版 < NE<br>2025/03/01 ~ 2025/03/01 度会<br>日月<br>位法局 日前<br>の時<br>の時<br>の時<br>の時<br>の時<br>の時<br>の時<br>の時<br>の<br>の時<br>の<br>の<br>の<br>の<br>の<br>の<br>の<br>の<br>の<br>の<br>の<br>の<br>の | 7月<br>3 4 5 6 7 300<br>> 국립(NHE) - 국립(N)<br>제24 (1                                                                                                    | 8 9 10 11<br>144<br>148 075<br>188 175           | 表示 母正 14.33 任書<br>日代編<br>代会<br>代会                                              | - III - IIII - III - III - III - III - III - III - IIII - IIIII - IIII - IIIII - IIII - IIII - IIII - IIII - IIII - IIII - IIII - IIII - IIII - IIII - IIII - IIII - IIII - IIII - IIII - IIII - IIII - IIII - IIIII - IIIII - IIIII - IIIII - IIIII - IIIII - IIIII - IIIII - IIIIII |      | 1 (72)<br>1 (72)<br>1 (72)<br>2 (72)<br>2 (72)<br>1 (72)<br>1 (72) | 入出金         部分一覧           入出金         部分一覧           入出金         部分一覧           入出金         部分一覧           入出金         部分一覧           入出金         部分一覧           入出金         部分一覧           入出金         部分一覧           入出金         部分一覧           入出金         部分一覧           入出金         部分一覧 | 2 の時代行マスク代でブン・イレン<br>ス が時代行う出しでブン・イレブ<br>2 (前代行う出しでブン・イレブ)<br>経営職入口イヤルホームセンタ<br>を 新代に高い新聞局応<br>2 しンタル品事業前<br>を 食れ品購入得式点を読成さ<br>た 経営職業 株式会社を用いていてう<br>経営職業 株式会社を用いていてう | 1 1 1 1 1 1 1 1 |                            | (銀行現用)<br>(銀行現用)<br>(銀行現用)<br>(銀行現用)<br>(銀行現用)<br>(銀行現用)<br>(銀行現用)<br>(銀行現用) |
|                                                                                                   | 2025/02/01<br>302 74/#EDRA<br>2025/02/01<br>106 74/##/02/24<br>2025/02/01                                                                                                    | 11年8日4入<br>11年8日4入<br>11年8日4人<br>11年8日4人<br>11年8日4人<br>11年8日4人<br>11年8日4人<br>11年8日4人<br>11年8日4人<br>11年8日4人<br>11年8日4人<br>11年8日4人<br>11年8日4人<br>11年8日4人<br>11年8日4人<br>11年8日4人<br>11年8日4人<br>11年8日4人<br>11年8日4人<br>11年8日4人<br>11日8日4人<br>11日8日4人<br>11日8日4<br>11日8日4<br>11日81<br>11日81<br>1 | 8                                                | 410 7                                                                          | 31,958                                                                                                    |      | 2<br>(丁金)<br>1<br>(丁金)<br>1<br>(丁金)                                                                                                    | 入出金         部分一部           入出金         部分一部           入出金         部分一部           入出金         部分一部                                                                                                    | 2 公費等注<br>2 単分型二単収金<br>2 後期電話客収入                                                                                                    | 111             | 社保部口収入<br>国保部口収入<br>国保部口収入 | (師行我用)<br>(師行我用)<br>(師行我用)                                                   |
|                                                                                                   | 107 時期回日に入<br>2025/03/01<br>112 時期時間日の入<br>2025/03/01<br>2025/03/01<br>577 間時世入れ間のこのろ                                                                                                    | 11日初日日4人<br>11日日4人<br>11日日4人<br>11日日<br>11日日<br>11日日<br>11日日4日5日<br>11日日4日5日<br>11日日4日5日<br>11日日4日5日<br>11日日4日5日<br>11日日4日5日<br>11日日4日5日<br>11日日4日5日<br>11日日4日5日<br>11日日4日5日<br>11日日4日<br>11日日4日5日<br>11日日4日<br>11日日4日<br>11日<br>11                                                                                                    | 0                                                | 27,490 7<br>10,720 7<br>7,425 7                                                | 72.968                                                                                                    |      |                                                                                                    |                                                                                                    |                                                                                                    |                 |                            |                                                                              |
|                                                                                                   | 2025,03,01<br>577 部時仕入れ、第のこのろ<br>2025,03,01                                                                                                    | 第日<br>商場仕入れ 国のこのろ<br>第日                                                                                                    | 5                                                | 610                                                                            | 64.953                                                                                                    |      |                                                                                                    |                                                                                                    |                                                                                                    |                 |                            |                                                                              |

EPS EPINA

# 事前設定編

## 1. 企業登録

#### 汎用データ取込みを行う為、使用した企業を呼び出し、 オプション欄「AI/汎用自動仕訳」にチェックを入れます。 ※メニューが表示されない場合はアクセス権をご確認ください。

| ◆ 企業登録<br>27-14日 編目 随田 へは2<br>企業登録                                                                                                    | ею                                                         |          |                                                                                                    |                                                                                                    |                                                                                                    |                                                                     |                                                                                                    | X                                                                                                    |
|----------------------------------------------------------------------------------------------------|------------------------------------------------------------|----------|----------------------------------------------------------------------------------------------------|----------------------------------------------------------------------------------------------------|----------------------------------------------------------------------------------------------------|---------------------------------------------------------------------|----------------------------------------------------------------------------------------------------|----------------------------------------------------------------------------------------------------|
| ID         ID         顧客コード         正式名称         暗称         力ナ検索         郵便需号         部道府県         市区町村         番地         ビル名         電話番号 1         FAX         代表者         備考         ワンタイムパスワー | AAQ1 0009<br>AAQ1 0009<br>テストクリニック<br>テストクリニック<br>テストクリニック | 表示       | <ul> <li>培加</li> <li>担当者部署</li> <li>担当者</li> <li>メールアドレス</li> <li>識別文字列</li> <li>同時接続数</li> <li>法人区分</li> <li>業種</li> <li>グループ企業</li> <li>共通SCARUD/* インキー</li> </ul> | <ul> <li>一般用<br/>在福,公話<br/>影響性行<br/>期間間語<br/>公話企業<br/>ストレージのみ<br/>筆法人<br/>対象外<br/>グループ企業と</li> </ul> | 2要         1 ≤ 82 (1300         ≤ 1 (350 - 3         ≤ 811 (900)         ≤ 898 (900)         ≤ 106 (150)         ≤ 88         ●個人 | - 1218)<br>349)<br>- 89)<br>- 2)<br>- 44)<br>83 (900 - 17)<br>メプション | 支払管理<br>■ BANK<br>■ SCARU連携<br>AI-BANK<br>■ AI-/沢用自動仕訳<br>■ BAC/RH自動仕訳<br>■ BAC/RH自動仕訳<br>■ BAC/RH自動仕訳<br>■ AI-MONEY<br>請求書発行<br>■ ストレージ<br>自動監査<br>年度計画<br>テ*シ*9k42k*42 | <ul> <li>≥ 29712 (30000 - 288)</li> <li>≥ 29514 (30000 - 486)</li> <li>≥ 28777 (30000 - 1223)</li> <li>≥ 29633 (30000 - 367)</li> <li>⇒ 29984 (30000 - 16)</li> <li>≥ 29795 (30000 - 205)</li> <li>≥ 29774 (30000 - 226)</li> <li>≥ 29763 (30000 - 237)</li> <li>≥ 29825 (30000 - 175)</li> <li>≥ 29796 (30000 - 204)</li> <li>≥ 29997 (30000 - 3)</li> <li>≥ 29926 (30000 - 74)</li> <li>≥ 29688 (30000 - 312)</li> <li>≥ 29793 (30000 - 207)</li> <li>≥ 29939 (30000 - 61)</li> </ul> |
| F1<br>ヘルプ                                                                                                    |                                                            | F4<br>型個 | F5<br>見出しへ                                                                                                    | F7<br>リセット                                                                                           | 19<br>開發                                                                                                    |                                                                     |                                                                                                    | F12<br>終了                                                                                                    |

## 2. 汎用データ取込ファイル種別登録

#### 次にオプション付与した企業データに接続し、F10-3「汎用データ取込ファイル種別登録」メニューを 開き、取込ファイル種別、備考を入力後、F9取込配列設定ボタンを押下します。

| ◇ 汎用データ取込ファイル種別登録 汎用データ<br>ファイル (E) 編集 (E) ヘルブ (H)<br>汎用データ取込フ | <sup>取込テ</sup><br>アイル種別登録 24           | 024年4月~3月                    | - 0 | ×         | 取込ファイル種別名を入力してく<br>ださい。<br>取込画面ではここで登録した取込 |
|----------------------------------------------------------------|----------------------------------------|------------------------------|-----|-----------|--------------------------------------------|
| 表示                                                             |                                        |                              |     |           | ファイル種別名からパターン選択<br>を行います。                  |
| 取込ファイル種別<br>みずほ個人<br>りそな銀行<br>領収書CSV<br>Gemini出納長              | みずほ口座<br>レシート変換CSV<br>Gemini自動作成出納長CSV | 備考                           |     |           |                                            |
| Gemini領収書                                                      | Gemini目動作成領収書CSV                       |                              |     |           | パターンについての説明を入力し<br>てください。                  |
|                                                                |                                        |                              |     |           | ボタン押下で選択中の行の取込配                            |
|                                                                |                                        |                              |     |           | 列設定画面を開きます。<br>                            |
|                                                                |                                        |                              |     |           |                                            |
| F1         F2         F3           ヘルプ         行挿入         行削除 | F7<br>リセット 登                           | F8<br>章録<br>F9<br>取込配列<br>設定 |     | F12<br>終了 |                                            |

-5-

## 2-1. 取込配列設定

| <ul> <li>取込配列設定 汎用データ取込テ</li> <li>取込配列設定 2024:</li> <li>Gemini領収書<br/>日付</li> </ul> | 日付の列設定を行います。<br>日付が一つの列で表示されている場合は1段目のラジオボタン<br>を選択して、年月日列に列記号(例:A、B、Cなど)を入力し<br>てください。<br>日付が年/月/日で列が分かれている場合は2段目のラジオボタ<br>ンを選択して、同じく各列に列記号を入力してください。 |            | 金場各金るての                   | (5)分散足と引いる 9。<br>(5)入金額/出金額で列が分かれている<br>なは、1段目のラジオボタンを選択して、<br>しに列記号を入力してください。<br>(5)が税込金額で1つの列で表示されてい<br>合は、2段目のラジオボタンを選択し<br>列記号を入力してください。 |
|-------------------------------------------------------------------------------------|----------------------------------------------------------------------------------------------------|------------|---------------------------|----------------------------------------------------------------------------------------------------|
|                                                                                     | 列<br>列 月 列 日 列<br>列 出金額(税込) 列                                                                                                    |            | 金<br>部<br>して<br>10%<br>力が | わ祝抜金額/消貨祝額で列か分かれて<br>5場合は、3段目のラジオボタンを選択<br>、各列に列記号を入力してください。<br>6か8%のどちらかもしくは両方に入<br>が必要です。                                                  |
| 11.2 2 2 2 2 2 2 2 2 2 2 2 2 2 2 2 2 2 2                                            | 51                                                                                                    |            |                           |                                                                                                    |
| <ul> <li>税抜き金額(10%) D</li> <li>取引種別 I</li> </ul>                                    | 列 消費税額(10%) E 列 税抜き金額(8%) F 列 消費税額(8%) G 列<br>列 入金種別名入金 出金種別名出金                                                                                        |            |                           | 取引種別の列、ワード設定を行います。<br>金額列設定で2段目、3段目を選択し                                                                                                    |
| 取引摘要 H       追加摘要1 B       追加摘要2       登録番号(T+数字13衍)                                | 列<br>列<br>列<br>列                                                                                                    |            |                           | ている場合は、「取引種別列」「入<br>金種別名」「出金種別名」の入力が<br>可能になります。<br>取引の種類が表示されている列記号                                                                         |
|                                                                                     |                                                                                                    |            |                           |                                                                                                    |
| 取引摘要、登録番号列の<br>取引摘要列には取引の内<br>※汎用データ取込機能で<br>細変換マスタに登録され                            | D設定を行います。<br>J容、メモなどが表示されている列記号を入力してください。<br>た仕訳を作成する際に、データから作成される仕訳の科目などはBA<br>しているデータをもとに作成されます。 BANK明細変換マスタのどの                                      | NK明<br>の設定 |                           | 振込、振省など)<br>入金種別名には入金の場合のワード<br>をカンマつなぎで入力してください。<br>出金種別名には出金の場合のワード<br>をカンマつなぎで入力してください。                                                   |
| が適用されるかは、上記<br>追加摘要1列、追加摘要<br>摘要には取引摘要の内容                                           | 設定で読み取った摘要から判定します。<br>2列には仕訳の摘要として表示したい列記号を入力してください。<br>そと空白つなぎで表示されます。                                                                                | 仕訳の        | の                         | CSV・Excelデータに取引種別にあた<br>る列がなく、出金の場合は金額にマ<br>イナス「-」がつく場合は取引種別列<br>の入力は不要です。                                                                   |

登録番号列には適格請求書発行事業者の登録番号が表示されている列記号を入力してください。

全額の列設定を行います

## 2-2. 汎用データ取込ファイル種別 取込配列設定登録例

|   | A                        |       |                 | В        |           |        | С        | D   | E |
|---|--------------------------|-------|-----------------|----------|-----------|--------|----------|-----|---|
| 1 | 2025/7/1 社任              | 呆口収入  |                 |          |           |        | 57530    | 入金  |   |
| 2 | 2025/7/1 国任              | 呆窓口収入 | <b>`</b>        |          |           |        | 14877    | 入金  |   |
|   | 取込配列                     | 設定    | /<br>2024年8月~7月 | <u> </u> |           |        |          | ¬ ^ |   |
|   | Gemini出納帳<br>日付          |       |                 |          |           |        |          |     |   |
|   | ● 年月日                    | A 列   |                 |          |           |        |          |     |   |
|   | _ 年                      | 列     | ļ               | 月列       |           | 日列     |          |     |   |
|   | 金額                       |       |                 |          |           |        |          |     |   |
|   | ○ 入金額(税込)                | 列     | 出金額 (税込)        | 列        |           |        |          |     |   |
|   | <ul> <li>税込金額</li> </ul> | C 列   |                 |          |           |        |          |     |   |
|   | ○ 税抜き金額(10%)             | 列     | 消費税額(10%)       | 列        | 税抜き金額(8%) | 列      | 消費税額(8%) | )   | 列 |
|   | 取引種別                     | D 列   | 入金種別名           | 入金       | 出         | 金種別名出金 |          |     |   |
|   | 取引摘要                     | B 列   |                 |          |           |        |          |     |   |
|   | 追加摘要1                    | 列     |                 |          |           |        |          |     |   |
|   | 追加摘要2<br>惑得受导(T,数字4045)  | 列     |                 |          |           |        |          |     |   |
|   | 豆球番号(1+数子13桁)            | 24    |                 |          |           |        |          |     |   |

## 2-2. 汎用データ取込ファイル種別 取込配列設定登録例

TH

|   | А         | В                | С       | D        | E         | F       | G          | Н       | I     | J |
|---|-----------|------------------|---------|----------|-----------|---------|------------|---------|-------|---|
| 1 | 取引日       | 取引相手             | 取引合計金額  | 消費税10%対象 | 消費税10%消費税 | 消費税8%対象 | 消費税8%消費税 耳 | 引内容     | 入金/出金 |   |
| 2 | 2025/3/1  | 酒のこむろ            | 810     | 7350     | 75        | 565     | 45 滇       | 類仕入れ    | 出金    |   |
| 3 | 2025/3/1  | 新城北口 はってん会       | 450     | 4500     | 409       | 0       | 0 =        | ミ袋代     | 出金    |   |
| 4 | 2025/2/25 | 株式会社 東京セントラルサービス | 1300    | 11820    | 1182      | 0       | 0 徸        | 生管理サービス | 出金    |   |
| 5 | 2025/3/1  | 業務スーパー 武蔵新城店     | 258     | 0        | 0         | 2398    | 101 🕯      | シ約品購入   | 出全    |   |
|   | 取         | 込配列設定            | 2024年8月 | ~7月      |           |         |            |         |       |   |
|   |           |                  |         |          |           |         |            |         |       |   |
|   | Gemini    | <b>頂収書</b>       |         |          |           |         |            |         |       |   |
|   | 日付        |                  |         |          |           |         |            |         |       |   |
|   |           |                  |         |          |           |         |            |         |       |   |
|   | •         | 年月日 A 列          |         |          |           |         |            |         |       |   |

T)

|    | +            |   | 23 |           | J  | _ 21 |       |      | н    | 23 |      |      |   |   |
|----|--------------|---|----|-----------|----|------|-------|------|------|----|------|------|---|---|
| 金額 |              |   |    |           |    |      |       |      |      |    |      |      |   |   |
|    | 入金額(税込)      |   | 列  | 出金額(税込)   |    | 列    |       |      |      |    |      |      |   |   |
|    | 税込金額         |   | 列  |           |    |      |       |      |      |    |      |      |   |   |
| ۲  | 税抜き金額(10%)   | D | 列  | 消費税額(10%) | E  | 列    | 税抜き金額 | (8%) | F    | 列  | 消費税額 | (8%) | G | 列 |
|    | 取引種別         | Ι | 列  | 入金種別名     | 入金 |      |       | 出    | 金種別名 | 出金 |      |      |   |   |
|    |              |   |    |           |    |      |       |      |      |    |      |      |   |   |
|    | 取引摘要         | Н | 列  |           |    |      |       |      |      |    |      |      |   |   |
|    | 追加摘要1        | В | 列  |           |    |      |       |      |      |    |      |      |   |   |
|    | 追加摘要2        |   | 列  |           |    |      |       |      |      |    |      |      |   |   |
| 登録 | 禄番号(T+数字13桁) |   | 列  |           |    |      |       |      |      |    |      |      |   |   |

## 【注意】領収書等 費用科目取込み時の注意点

領収書・レシートデータ取込み時において、入金・出金の判断項目がない場合、 下記設定が必要となります。

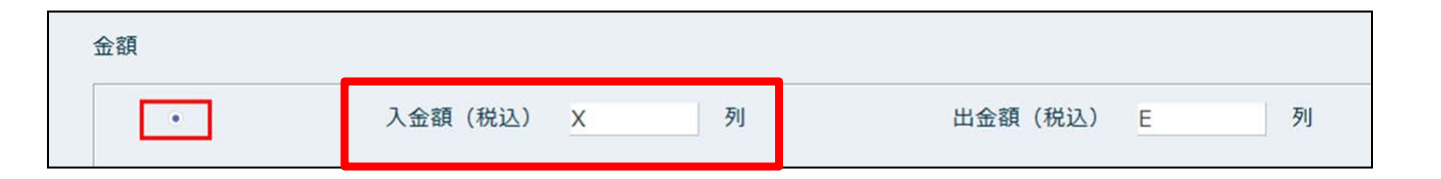

取込配列設定 > 金額欄にて 貸借科目を判定させる為、 取込ファイルの「金額がない任意の列」を「入金額」列に指定ください。

### 3. BANK明細変換マスタ取込

Geminiで解析したデータは、F10-3「BANK明細変換マスタ登録」にある仕訳化ルールを参照し 仕訳化されます。詳細な変換ルールを設定せず仮勘定(諸口など)にて仕訳化→修正することも 可能ですが、過去仕訳を「BANK明細変換マスタ取込」により、変換ルールとして事前に設定しておく ことで、初回取込み時より正しい仕訳を起こすことが可能です。

★F10-3 BANK明細変換マスタ取込 必要項目

•明細(取引)摘要

・仕訳作成時の科目コード / 補助科目コード

・ " 部門コード / 取引先コード ※管理されていれば ※税区分は科目マスタで設定済みの各科目に紐づく税区分となります

★過去取引より変換ルールを作成する手順

- 1. 現(預)金出納帳より、任意の期間の過去仕訳を吐出し
- / F1-1現(預)金出納帳>F11印刷>F8CSV出力
- 2. 上記必要項目(摘要、勘定科目・補助科目・部門、取引先コード)をコピー
- 3. ヘルプ(WEBページ)へ接続し、BANK明細変換マスタ取込ひな形をダウンロード
- 4.2でコピーした内容をひな形内、対応箇所へ貼り付け

5. 重複を削除し取込み

## 3. BANK明細変換マスタ取込

#### ■ひな形

| G3 | 8  | -    | : )     | ×  | ~  | <i>f</i> ∗ 慶弔用品 FamilyMart 武庫 | 成新城店      |           |       |         |       |        |        |         |        |       |   |
|----|----|------|---------|----|----|-------------------------------|-----------|-----------|-------|---------|-------|--------|--------|---------|--------|-------|---|
|    | A  | вс   | D       | E  | F  | G                             | н         | I.        | J     | К       | L     | М      | N      | 0       | Р      | Q     | R |
| 1  | 優先 | 除外連接 | 隽 M L ž | 入出 | 明細 | 明細摘要 検索文言                     | ≿額From (空 | 自金額To (空白 | 科目コード | 補助科目コード | 部門コード | 取引先コード | 取引先名称( | 仕訳作成時の摘 | 要([銀行摘 | 要]固定) |   |
| 2  | 1  | 0 B  | 全て      | 3  | 1  | 社保窓口収入                        |           |           | 4111  |         |       |        |        | [銀行摘要]  |        |       |   |
| 3  | 1  | 0 B  | 全て      | 3  | 1  | 国保窓口収入                        |           |           | 4412  |         |       |        |        | [銀行摘要]  |        |       |   |
| 4  | 1  | 0 B  | 全て      | 3  | 1  | 後期高齢者窓口収入                     |           |           | 4412  |         |       |        |        | [銀行摘要]  |        |       |   |
| 5  | 1  | 0 B  | 全て      | 3  | 1  | 自費収入                          |           |           | 4211  |         |       |        |        | [銀行摘要]  |        |       |   |
| 6  | 1  | 0 B  | 全て      | 3  | 1  | 社保未収金入金                       |           |           | 4111  |         |       |        |        | [銀行摘要]  |        |       |   |
| 7  | 1  | 0 B  | 全て      | 3  | 1  | 反金                            |           |           | 4111  |         |       |        |        | [銀行摘要]  |        |       |   |
| 8  | 1  | 0 B  | 全て      | 3  | 1  | 現金入金                          |           |           | 55    |         |       |        |        | [銀行摘要]  |        |       |   |
| 9  | 1  | 0 B  | 全て      | 3  | 1  | 国保未収金入金                       |           |           | 4412  |         |       |        |        | [銀行摘要]  |        |       |   |
| 10 | 1  | 0 B  | 全て      | 3  | 1  | 自費診療未収入金                      |           |           | 4211  |         |       |        |        | [銀行摘要]  |        |       |   |
| 11 | 1  | 0 B  | 全て      | 3  | 1  | 後期高齢者未収金入金                    |           |           | 4412  |         |       |        |        | [銀行摘要]  |        |       |   |
| 12 | 1  | 0 B  | 全て      | 3  | 1  | 現金過不足                         |           |           | 7161  |         |       |        |        | [銀行摘要]  |        |       |   |
| 13 | 1  | 0 B  | 全て      | 3  | 1  | 公費単独収入                        |           |           | 4211  |         |       |        |        | [銀行摘要]  |        |       |   |
| 14 | 1  | 0 B  | 全て      | 3  | 1  | 窓口現金入金より小口へ移動                 |           |           | 1116  |         |       |        |        | [銀行摘要]  |        |       |   |
| 15 | 1  | 0 B  | 全て      | 3  | 1  | 自費収入未収入金                      |           |           | 4211  |         |       |        |        | [銀行摘要]  |        |       |   |
| 16 | 1  | 0 B  | 全て      | 3  | 1  | 1/17診療分 差額調整                  |           |           | 55    |         |       |        |        | [銀行摘要]  |        |       |   |
| 17 | 1  | 0 B  | 全て      | 3  | 1  | 現金残高10万円に変更                   |           |           | 2113  |         |       |        |        | [銀行摘要]  |        |       |   |
| 18 | 1  | 0 B  | 全て      | 3  | 1  | 自費収入未収入金入金                    |           |           | 4211  |         |       |        |        | [銀行摘要]  |        |       |   |
| 19 | 1  | 0 B  | 全て      | 3  | 1  | 窓口収入計上もれ                      |           |           | 4211  |         |       |        |        | [銀行摘要]  |        |       |   |
| 20 | 1  | 0 B  | 全て      | 3  | 1  | 衛生管理サービス                      |           |           | 1234  |         |       |        |        | [銀行摘要]  |        |       |   |
| 21 | 1  | 0 B  | 全て      | 3  | 1  | 酉類仕入れ                         |           |           | 1234  |         |       |        |        | [銀行摘要]  |        |       |   |
| 22 | 1  | 0 B  | 全て      | 3  | 1  | ゴミ袋代 新城北口                     |           |           | 1234  |         |       |        |        | [銀行摘要]  |        |       |   |
| 23 | 1  | 0 B  | 全て      | 3  | 1  | 食料品購入 業務スーパー                  |           |           | 1234  |         |       |        |        | [銀行摘要]  |        |       |   |
| 24 | 1  | 0 B  | 全て      | 3  | 1  | 食料品購入 サンモール店                  |           |           | 1234  |         |       |        |        | [銀行摘要]  |        |       |   |
| 25 | 1  | 0 B  | 全て      | 3  | 1  | 食料品、レジ袋                       |           |           | 1234  |         |       |        |        | [銀行摘要]  |        |       |   |
| 26 | 1  | 0 B  | 全て      | 3  | 1  | 食料品購入 SEIYU 武蔵新城              |           |           | 1234  |         |       |        |        | [銀行摘要]  |        |       |   |
| 27 | 1  | 0 B  | 全て      | 3  | 1  | 食料品購入 株式会社クリシマ                |           |           | 1234  |         |       |        |        | [銀行摘要]  |        |       |   |
| 28 | 1  | 0 B  | 全て      | 3  | 1  | 食料品、レジ袋 株式会社口店                |           |           | 1234  |         |       |        |        | [銀行摘要]  |        |       |   |

#### 赤枠箇所を過去仕訳よりコピー&ペースト →重複削除 ※それ以外箇所はすべて固定値

## 4. BANK明細変換マスタ登録

#### F10-3「BANK明細変換マスタ登録」は自動仕訳を行う際の仕訳ルールを設定する機能です。 任意の取引摘要を読取った際に取得する仕訳の内容を設定します。 ※次ページで項目説明

|        |                                            |     |         |                                          | 「仕訳作成時の摘要」  | に、銀行口座の明細摘要を埋め込む場                                                | 合は[銀行摘要]と | いう文字列を使用してください。                                                |
|--------|--------------------------------------------|-----|---------|------------------------------------------|-------------|------------------------------------------------------------------|-----------|----------------------------------------------------------------|
| 携元(口座) | ) (全て)                                     |     |         | 表示 追加 連携元                                | 5"从-7"739登録 | _                                                                |           | 検索                                                             |
| た度 除外  | 連携元(口座)                                    | 種別  | 摘要一致条件  | 明細摘要                                     | 金額範囲        | │ 仕訳作成時の科目                                                       | 部門        | ┃ 取引先 ┃ 仕訳作成時の摘要                                               |
| 1      | (全て)                                       | 入出金 | 部分一致    | 社保窓口金入金                                  | ~           | 社保窓口収入                                                           |           | [銀行摘要]                                                         |
| 1 0    | (全て)                                       | 入出金 | 部分一致    | 後期高齢                                     | ~           | 国保窓口収入                                                           |           | [銀行摘要]                                                         |
| 1      | (全て)                                       | 入出金 | 部分一致    | 社保窓口収入                                   | ~           | 社保窓口収入                                                           |           | [銀行摘要]                                                         |
| 1      | (3)(1)(1)(1)(1)(1)(1)(1)(1)(1)(1)(1)(1)(1) | 人出金 | 部分一致    | 国保護口収入                                   | ~           | 国保窓口収入                                                           |           | [銀行摘要]                                                         |
| 1      | (全て)                                       | 人出金 | 部分一致    | 後期高齢者窓口収入                                | ~           | 国保窓口収入                                                           |           | [銀行摘要]                                                         |
| 1      | (全て)                                       | 人出金 | 部分一致    | 目費収入                                     | ~           | 自由診療収入                                                           |           | 【銀行摘要】                                                         |
| 1      | (全て)                                       | 入出金 | 部分一致    | 社保未収金入金                                  | ~           | 社保窓口収入                                                           |           | [銀行摘要]                                                         |
| 1      | (主て)                                       | 人出金 | 部分一致    | 2011 11 11 11 11 11 11 11 11 11 11 11 11 | ~           | 在保意口収入                                                           |           | [銀行摘要]                                                         |
| 1      | (全て)                                       | 人出金 | 部分一致    | 現金人金                                     | ~           | 普通預金/法人                                                          |           | [銀行鹅要]                                                         |
| 1      | (主()                                       | 人出金 | 部分一致    | 国保禾収金入金                                  | ~           | 国保惑口収入                                                           |           | 【銀行摘要】                                                         |
| 1      | (全て)                                       | 人出金 | 部分一致    | 目費診療未収人金                                 | ~           | 自田診療収入                                                           |           | [銀行摘要]                                                         |
| 1      | (主て)                                       | 人出金 | 部分一致    | 夜期局斷看未収金人金                               | ~           | 国保意山収入                                                           |           | [銀行摘要]                                                         |
| 1      | (全て)                                       | 人出金 | 部分一致    | 現金過不足                                    | ~           | 2440人                                                            |           | [銀行胸要]                                                         |
| 1      | (主C)                                       | 入出金 | 部分一致    | 公費単強収入                                   | ~           | 白田診療収入                                                           |           | [ 40(41) 月時3年 ]                                                |
| 1      | (主()                                       | 人出金 | 部分一致    | 意口現金人金より小口へ移動                            | ~           | 小山現金                                                             |           | [銀行]] [銀行]] [49(-10)第1]                                        |
| 1      | (主()                                       | 人出金 | 部分一致    | 日費収入未収入金                                 | ~           | 自田診療収入                                                           |           | 【銀行摘要】                                                         |
| 1      | (主()                                       | 人出金 | 部分一致    | 1/1/診療分 控制調整                             | ~           | 普通损金/法人                                                          |           | [銀行摘要]                                                         |
| 1      | (王C)                                       | 人出金 | 部分一致    | 現金残高10万円に変更                              | ~           | 短期信人金<br>(Dational Date: 100-100-100-100-100-100-100-100-100-100 |           | [銀行]]                                                          |
| 1      | (王C)                                       | 人出金 | 部分一致    | 目質収入未収入金入金                               | ~           | 自由診療収入                                                           |           | [載行]] [ 101/-101/-101/-101/-101/-101/-101/-101/                |
| 1      | (主()                                       | 人出金 | 部分一致    | 窓山収入計上もれ                                 | ~           | 自田診療収入                                                           |           | 【銀行摘要】                                                         |
| 1      | (王()<br>(合て)                               | 人出金 | 的分子致    | 和生育理サービス 株式会社 東京セン                       | ~           | atiu                                                             |           | [載行]][数(1)][数(1)][数(1)][3][3][3][3][3][3][3][3][3][3][3][3][3] |
| 1      | (± ()                                      | 人出金 | 的分子致    | 22、20、20、20、20、20、20、20、20、20、20、20、20、2 | ~           |                                                                  |           | 【載行17月桜】                                                       |
| 1      | (王()<br>(合工)                               | 人出金 | 的分一致    | コニ酸化 新城北口 はつてん会                          | ~           | atiu<br>atro                                                     |           | [載行]][数]                                                       |
| 1      | (±()                                       | 人出金 | ABCO SH | 長利而崩人 業務人一八一 武廠新城(                       | ~           | ani Li                                                           |           | [銀行]] [銀行]] [100(5-142)991]                                    |
| 1      | (全て)                                       | 人出金 | 部分一致    | 食料品購入 スーパークリシマ サン・                       | ~           | 諸山                                                               |           | 【銀行摘要】                                                         |

読取った取引摘要及びその他の条件(赤枠)により仕訳(青枠)を計上

#### 4. BANK明細変換マスタ登録

- ・連携元(口座):BANK・AI-BANKなど機能ごと、またそのうちの口座ごとでソートをかけることが可能
- ・優先度
   :同一の取引摘要を読取った際、種別・金額範囲等による優先度を設定
- ・除外 :適用しないルールを設定可能
- ・連携元(口座):当ルールが紐づく連携元(口座)が設定可能
- ・摘要一致条件 :「部分一致」、「前方一致」、「後方一致」、「完全一致」の検索一致条件を設定
- ・明細摘要 :=取引摘要。このワードを読み取った際に当ルールで設定した仕訳を計上する
- ・金額範囲(任意):仕訳化する取引の金額範囲を設定
- ・仕訳作成時の科目 : 仕訳を計上する際の科目を設定 補助科目、部門、取引先も同様(任意)
- ・
  仕訳作成時の摘要
  :
  仕訳作成時の摘要欄に記載する内容を設定

[銀行摘要]と入力しておくことで、読取った取引摘要をそのまま仕訳作成時の 摘要欄に記載する

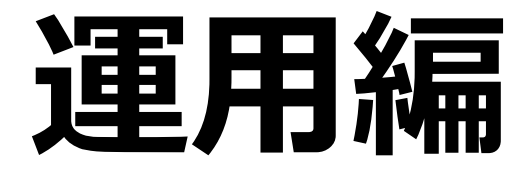

#### データ化(Gemini)→ 仕訳化 → 確認訂正 →学習機能

## 1. Geminiでの解析と吐出し

#### ①Geminiにて、解析したいPDF・プロンプトを貼り付け解析します。 ②スプレッドシートにエクスポートし、開きます。

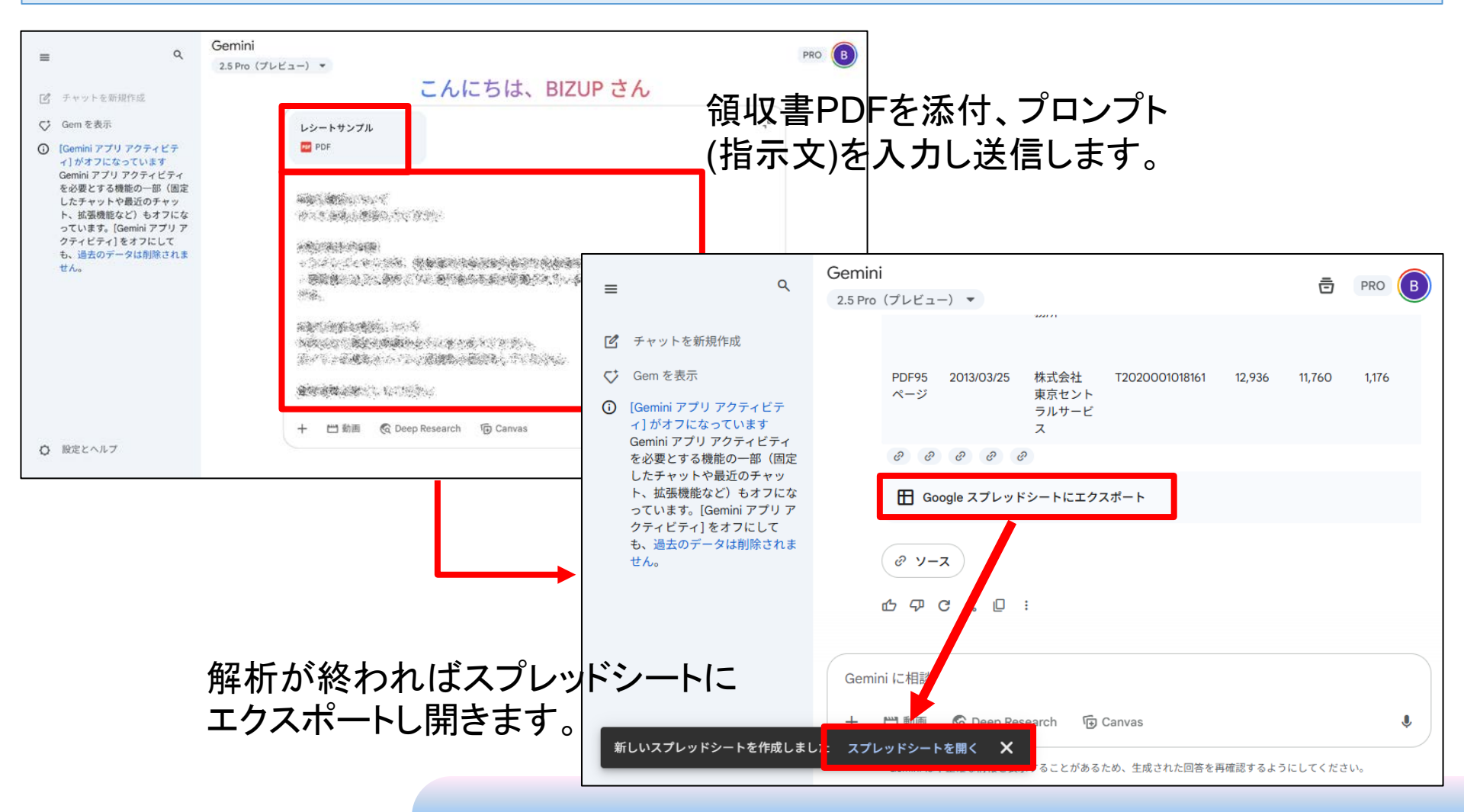

## 1. Geminiでの解析と吐出し

#### ③ファイルよりCSVもしくはExcelで出力します。

| ▦  | PDFはレシートか領収書です。次の順で1行で抽出してください。また下記項目の区切りに@を入れてくだ ☆  ○  ファイル 編集 表示 挿入 表示形式 データ ツール 拡張機能 ヘルプ                                                                                                    |              |                  |           |           |         |                |           |                              |  |  |  |
|----|----------------------------------------------------------------------------------------------------|--------------|------------------|-----------|-----------|---------|----------------|-----------|------------------------------|--|--|--|
| Q  | ■ 新規作成 ▶                                                                                                    | %.0, .       | 00 123 デフ        | オ ▼   - [ | 10 + B    | I ÷ A   | <b>è. ⊞</b> 53 | - ≡ - ± - | ÷ <b>▼</b> <u>A</u> <b>▼</b> |  |  |  |
| A1 | ロ 開く Ctrl+O                                                                                                    |              |                  |           |           |         |                |           |                              |  |  |  |
|    | →] インボート                                                                                                    | D            | E                | F         | G         | Н       | I.             | J         | К                            |  |  |  |
| 1  | ▶ 🗋 コピーを作成                                                                                                    | 潘号           | 取引合計金額           | 消費税10%対象  | 消費税10%消費利 | 消費税8%対象 | 消費税8%消費移       | 取引内容      | 取引種別                         |  |  |  |
| 2  |                                                                                                    | 2000208396   | 7,960            | 7,350     | 75        | 565     | 45             | 酒類の仕入     | 出金                           |  |  |  |
| 3  | F+ 共有 ▶                                                                                                    |              | 4,500            | 4,500     | 0         | 0       | 0              | ゴミ袋代      | 出金                           |  |  |  |
| 4  | F                                                                                                    | 2000101816   | 13,002           | 11,820    | 1,182     | 0       | 0              | 衛生管理費     | 出金                           |  |  |  |
| 5  | F 🖸 X-11 🕨                                                                                                    | 城店           | 2,589            | 0         | 0         | 2,398   | 191            | 食料品購入     | 出金                           |  |  |  |
| 6  | ∮ ダウンロード ▶                                                                                                    | 1. Kanana da | Freed (ular)     | 0         | 0         | 4,930   | 394            | 食料品購入     | 出金                           |  |  |  |
| 7  | F                                                                                                    | MICrosof     | (EXCEL (.XISX)   | 0         | 0         | 2,270   | 181            | 食料品購入     | 出金                           |  |  |  |
| 8  | F<br>▲ 名前を亦再                                                                                                    | OpenDoc      | ument (.ods)     | 3         | 0         | 1,213   | 89             | 食料品・レジ袋   | 出金                           |  |  |  |
| 9  | - V - Dive get                                                                                                    | DDE ( nd     | n n              | 0         | 0         | 7,087   | 566            | 食料品購入     | 出金                           |  |  |  |
| 10 | ■ 移動                                                                                                    | FDF (.pu     | 1)               | 0         | 0         | 2,383   | 190            | 食料品購入     | 出金                           |  |  |  |
| 11 | F<br>                                                                                                    | ウェブペ         | ージ (.html)       | 0         | 0         | 1,296   | 103            | 食料品購入     | 出金                           |  |  |  |
| 12 |                                                                                                    | カンフ区         | ಸಾಗಿ ಕ್ರಮ ( cev) | 10        | 1         | 4,850   | 388            | 食料品・レジ袋   | 出金                           |  |  |  |
| 13 | 「 面 ゴミ箱に移動                                                                                                    | 737 Y (2)    | 9197026 (.039)   | 0         | 0         | 5,166   | 413            | 食料品購入     | 出金                           |  |  |  |
| 14 | F                                                                                                    | タブ区切         | り形式 (.tsv)       | 0         | 0         | 496     | 39             | 業務用みそ購入   | 出金                           |  |  |  |
| 15 | <ul> <li>① 変更履歴</li> </ul>                                                                                                    |              |                  | 0         | 0         | 3,703   | 301            | 食料品購入     | 出金                           |  |  |  |
| 16 |                                                                                                    |              | 43,591           | 39,629    | 3,962     | 0       | 0              | ガス・電気代    | 出金                           |  |  |  |
| 17 | (図) オフラインで使用可能にする                                                                                                    |              | 2,296            | 0         | 0         | 2,126   | 170            | 食科品購入     | 出金                           |  |  |  |
| 18 | F                                                                                                    | 2000206358   | 9,680            | 8,800     | 880       | 0       | 0              | 酒類の仕入     | 出金                           |  |  |  |
| 19 | <ol> <li>詳細</li> </ol>                                                                                                    |              | 3,790            | 3,790     | 0         | 0       | 0              | 雑費        | 出金                           |  |  |  |
| 20 | ら セキュリティの制限                                                                                                    | シモール店        | 2,728            | 0         | 0         | 2,526   | 202            | 食科品購入     | 出金                           |  |  |  |
| 21 | C C C C C C C C C C C C C C C C C C C                                                                                                    |              | 1,932            | 0         | 0         | 1,789   | 143            | 度科品購入     | 出金                           |  |  |  |
| 22 | ③ 設定                                                                                                    | 2000208358   | 8,800            | 8,000     | 800       | 0       | 0              | 酒類の仕人     | 出金                           |  |  |  |
| 23 |                                                                                                    | シモール店        | 3,757            | 0         | 0         | 3,479   | 278            | 良料品購入     | 出金                           |  |  |  |
| 24 | 局印刷 Ctrl+P                                                                                                    | 1080100197   | 7,922            | 0         | 0         | 7,336   | 586            | 食科品購入     | 出金                           |  |  |  |
| 25 | F The second second sec | 城店           | 4,310            | 0         | 0         | 3,991   | 319            | 食料品購入     | 出金                           |  |  |  |

## 2. 汎用データ取込

#### F10-4「汎用データ取込」メニューよりデータ取込み・仕訳化を行います 取込を実行したいCSV・Excelファイルを指定し、その他項目(取引用科目、補助科目、部門、 汎用データ取込ファイル種別、読込開始行)を設定しF8実行ボタンを押下します。

| ・ 汎用データ取込 汎用データ取込テ<br>ファイル (E) 編集 (E) ヘルプ (H)     ・<br>汎用データ取込 2024年4月         | 1~3月                                |           |            | - c | x t       | 作成する伝票仕訳の取引用科目、補助科目、部門を入力します。<br>※相手仕訳の科目はBANK明細変換<br>マスタに登録されているデータをも<br>とに作成されます。 |
|--------------------------------------------------------------------------------|-------------------------------------|-----------|------------|-----|-----------|-------------------------------------------------------------------------------------|
|                                                                                |                                     |           |            |     |           |                                                                                     |
| 取引用科目 現金 補助科目<br>取込ファイル指定<br>ここに取込ファイル(Csv,Excel)<br>C:¥Users¥yanag¥Downloads¥ | を<br>ドロップ<br>現金出納帳結果.csv            |           | 部門         |     |           | 取込を実行したいCSV・Excelファ<br>イルを参照ボタンから選択、もしく<br>はCSV・Excelファイルをドラッグ<br>アンドドロップします。       |
| 文字コード 標準文字コー<br>汎用データ取込ファイル種別 Gemin<br>読込開始行 1<br>※先頭                          | ド (MS932) ▼<br>i領収書<br>行(ヘッダー行)を読み飛 | はす場合は 2 な | モセットしてください |     |           | 汎用データパターン登録画面で登録<br>したパターンの中から選択可能です。<br>取り込みを実施したいCSV・Excel<br>ファイルのパターンを選択します。    |
|                                                                                |                                     |           |            |     |           | 選択したCSV・Excelファイルの、<br>読み込みを開始したい行を入力して<br>ください。                                    |
| F1<br>ヘルプ                                                                      | F6<br>結果表示                          | F8<br>実行  |            |     | F12<br>終了 | 7                                                                                   |

## 2-1. 汎用データ取込取込正常終了例

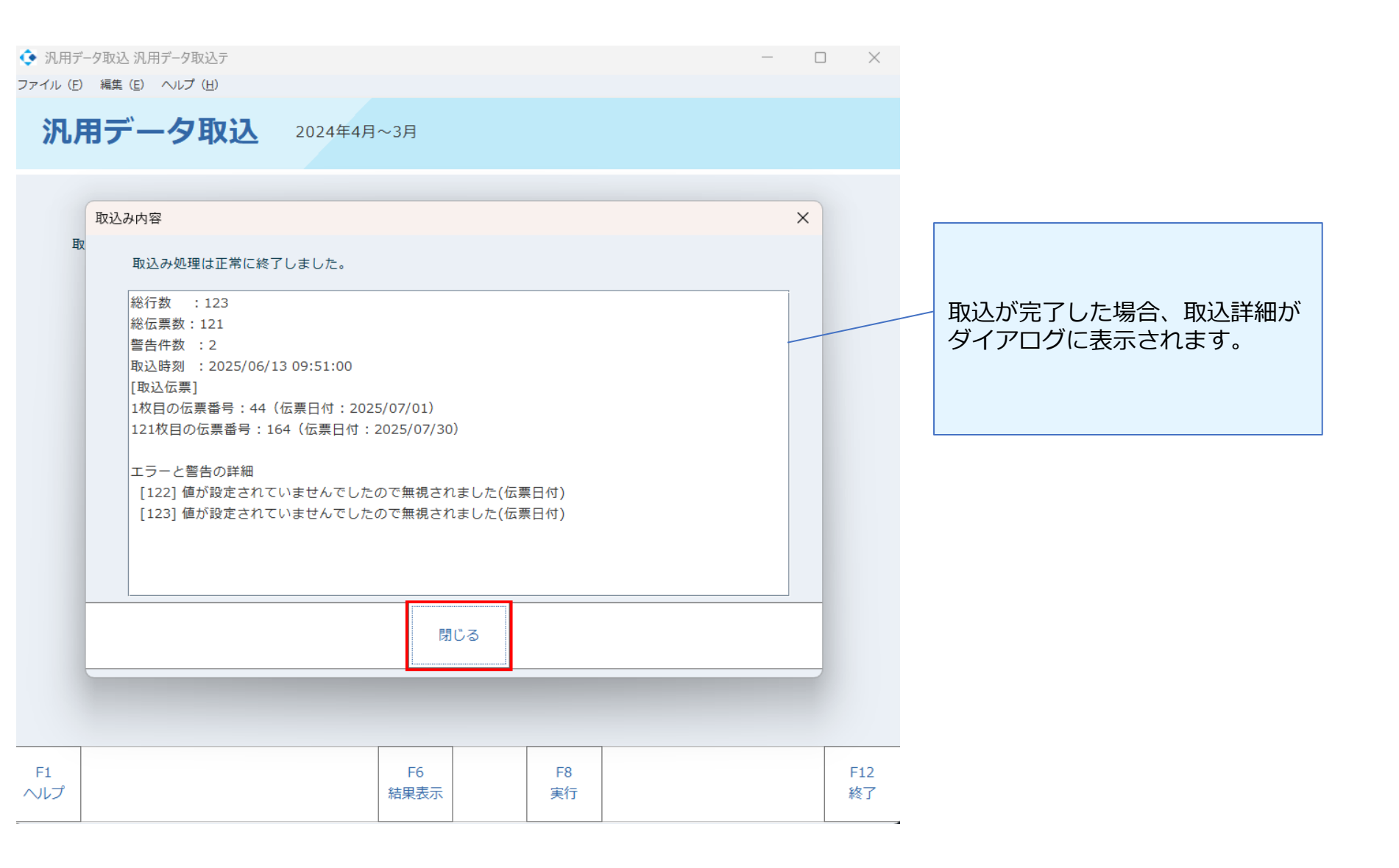

## 2-2. 汎用データ取込取込エラー例

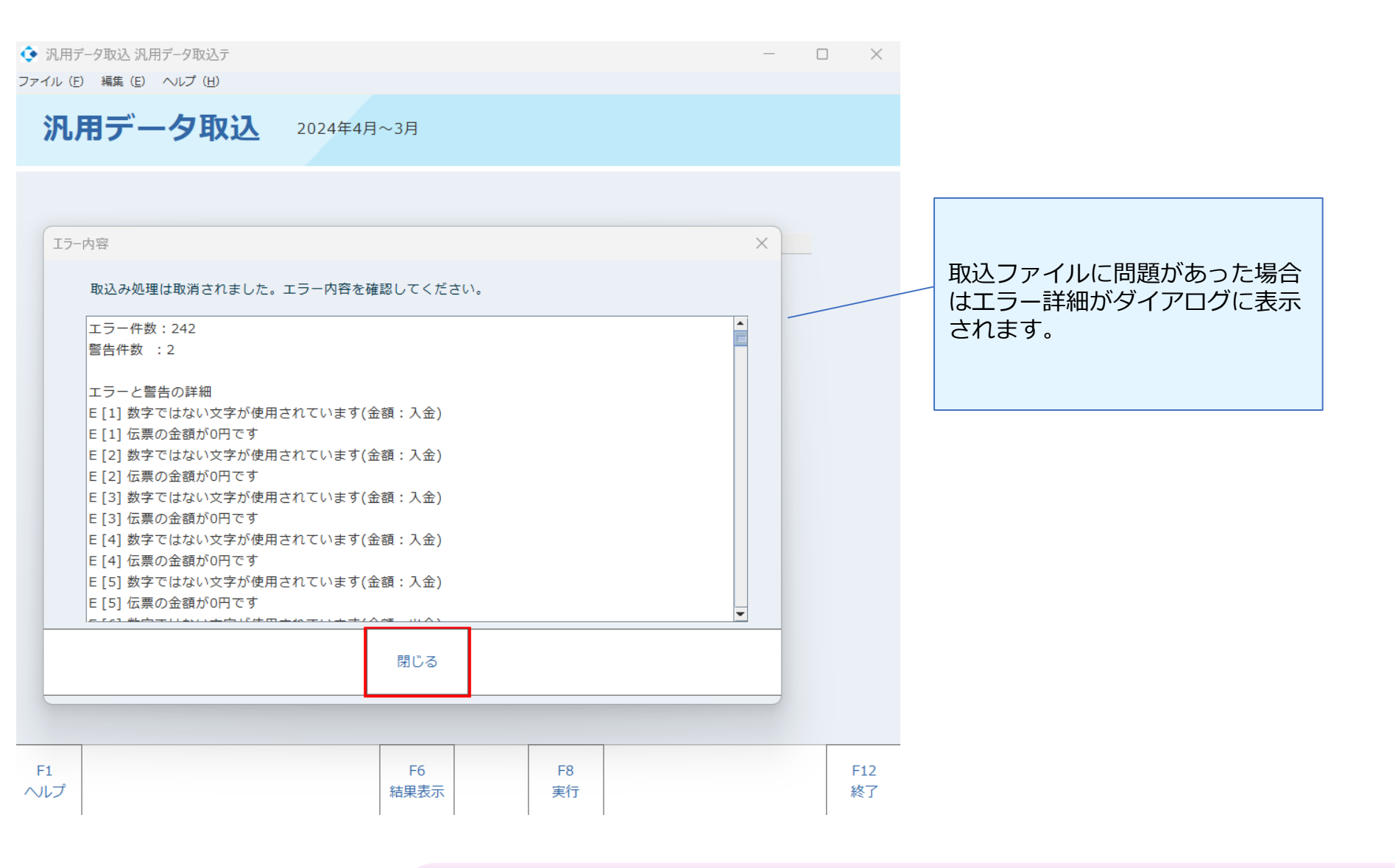

## 3. 仕訳の確認

#### 取り込んだ仕訳は、現預金出納帳、元帳などで確認します。 修正する場合は右肩「修正」ボタンを押下し修正します。

#### 取込データ

|    | А         | В              | С       | D     |
|----|-----------|----------------|---------|-------|
| 1  | 取引日       | 取引内容           | 取引金額    | 入金/出金 |
| 2  | 2024/4/2  | AD窓口収入 3/31    | 43,180  | 入金    |
| 3  | 2024/4/4  | セゾン)リーズ        | 17,600  | 出金    |
| 4  | 2024/4/4  | リコーリース(カ       | 104,060 | 出金    |
| 5  | 2024/1/4  | CD 院長          | 921,579 | 出金    |
| 6  | 2024/4/7  | ANH (ライフサポート   | 17,270  | 出金    |
| 7  | 2024/4/8  | CD 給与          | 618,328 | 出金    |
| 8  | 2024/4/8  | AD 窓口収入 4/1    | 43,230  | 入金    |
| 9  | 2024/4/8  | AD 窓口収入 4/2    | 31,460  | 入金    |
| 10 | 2024/4/8  | AD 窓口収入 4/3    | 55,080  | 入金    |
| 11 | 2024/4/8  | AD 窓口収入 4/4    | 51,240  | 入金    |
| 12 | 2024/4/8  | AD 窓口収入 4/5    | 55,250  | 入金    |
| 13 | 2024/4/8  | AD 窓口収入 4/7    | 60,620  | 入金    |
| 14 | 2024/4/8  | フリコミ (ド) イーエス  | 5,720   | 出金    |
| 15 | 2024/4/9  | AD窓口収入 4/8     | 53,520  | 入金    |
| 16 | 2024/4/9  | AD窓口収入 4/9     | 18,520  | 入金    |
| 17 | 2024/4/9  | 市民税            | 149,100 | 出金    |
| 18 | 2024/4/14 | HLCホクセイロウム     | 7,700   | 出金    |
| 19 | 2024/4/14 | AD窓口収入 4/10    | 52,830  | 入金    |
| 20 | 2024/4/14 | タナ ハン・ナ ノブン・ナ) | E 000   | 1.4   |

| <b>預金出納帳</b> 2023年1~12月 |                               |                         |                        |          |                           |                                      |                               |                 |                |                   |                   |       |           |      |                           |                      |
|-------------------------|-------------------------------|-------------------------|------------------------|----------|---------------------------|--------------------------------------|-------------------------------|-----------------|----------------|-------------------|-------------------|-------|-----------|------|---------------------------|----------------------|
| 1                       | <mark>2</mark><br>日1<br>/04/0 | 3 4<br>寸範囲<br>~ 2024/04 | 5 6<br>< 利<br>4/3 普通預金 | 7        | 8 9 1<br>< 補助科E<br>株式会社みす | 10   1<br>ヨ <mark>&gt;</mark><br>『ほ銀 | 1 12<br>< 部門                  | 通期<br>  > <     | 1<br>耳         | 2 3<br>対引先 >      | 4<br>詳細           | 表示    | 修正追       |      | 云票<br>3                   | 寸 付                  |
| 日<br>伝票<br>添付訓          | 付<br>番号<br>E憑                 | Ę                       | 補助:<br>对引先             | 科目       | 部門                        | 相                                    | 手科目<br>取引弁                    | 補助科目<br>5<br>摘要 | ]<br>適格        | 部門<br>税区分         | 入金                | :     | 出金        |      | 編赴<br><b>2,933</b> ,<br>列 | 塗金額<br>260,996<br>減高 |
| 2024/                   | 04/0:<br>423                  |                         | 株式会社                   | みずほ      |                           | 売掛金<br>アマン<br>AD窓[                   | <sup>全</sup><br>バン<br>コ収入 3/3 | アマソンジ<br>31     | マノ(:<br>図      | 博多店               | 43                | 3,180 |           |      | 2,933,                    | 304,176              |
| 2024/                   | 04/0<br>424                   |                         | 株式会社                   | こみずほ:    |                           | 諸口<br>セゾン                            | /)リーズ [                       | 出納帳摘要]          |                |                   |                   |       | 17        | ,600 | 2,933,                    | 286,576              |
| 2024/                   | 04/04<br>425                  |                         | 株式会社                   | ゴみずほ     |                           | 諸口<br>リコ-                            | -リース(た                        | )[出納帳摘]         | <b>⊻</b><br>要] |                   |                   |       | 104       | ,060 | 2,933,                    | 182,516              |
| 2024/                   | 04/0<br>427                   |                         | 株式会社                   | こみずほ:    |                           | 諸口<br>ANH(                           | (ライフサ                         | ポート [出納         | ☑<br>帳摘        | ;要]               |                   |       | 17        | ,270 | 2,933,                    | 165,246              |
| 2024/                   | 04/08<br>428                  |                         | 株式会社                   | こみず(ま)   |                           | 諸口<br>CD 給                           | ;与 [出納帷                       | 摘要]             | <b>V</b>       |                   |                   |       | 618       | ,328 | 2,932,                    | 546,918              |
| 2024/                   | 04/08<br>429                  |                         | 株式会社                   | かずほ      |                           | 仮受金<br>AD 収                          | 之<br>入 4/1                    |                 | <b>V</b>       |                   | 43                | 3,230 |           |      | 2,932,                    | 590,148              |
| 2024/                   | 04/08<br>430                  |                         | 株式会社                   | ごみず(ほ)   |                           | 仮受金<br>AD 収                          | <del>〕</del><br>入 4/2         |                 | 7              |                   | 3:                | L,460 |           |      | 2,932,                    | 621,608              |
|                         |                               |                         |                        |          |                           |                                      |                               | 1               |                | 期間計 金額<br>期間計 消費税 | 5,186             | 5,276 | 4,153     | ,323 |                           | ,                    |
| F1<br>ヘルブ               |                               | F2<br>行挿入               | F3<br>行削除              | F4<br>参照 | F5<br>絞込み                 | 開始                                   | F6<br>仕訳マスタ参                  | F7<br>照 リセッ     | 4              | F8<br>登録          | F9<br>合計残調<br>試算表 | 0     | F10<br>付箋 | F    | 11<br>P刷                  | F12<br>終了            |

## 4. 新しい取引仕訳の修正とBANK明細変換マスタ登録への学習機能

BANK明細変換マスタに登録のない取引のみを抽出・修正する場合は、F5絞込み開始> 勘定科目「諸ロ(BANK明細変換マスタ登録で仮勘定設定されている勘定科目)」を指定し抽出します。 修正後、登録することで、修正した仕訳がBANK明細変換マスタへ自動登録されます。

| 🔅 預金             | 全出納帳 ゴールドマン 2                                                                |                                                                                                    | — C                            | ) X                   | ◆ BANK明細変換マスタ登録リスト                       |                    |                 |             |                                            |     |  |
|------------------|------------------------------------------------------------------------------|----------------------------------------------------------------------------------------------------|--------------------------------|-----------------------|------------------------------------------|--------------------|-----------------|-------------|--------------------------------------------|-----|--|
| ファイル(目)・         | 編(1) 時間(1) 部主(3) へいブ(8)<br>会出約0時 2023年1~12月                                  |                                                                                                    | BANK明細変換マ                      | スタ登録                  | リスト                                      | 2023               | 年1~12月          |             |                                            |     |  |
| 1<br>2024/04,    | 2 3 4 5 6 7 8 9<br>日付範囲 < 村田 > 4<br>101 ~ 2024/04/30 部活用金 様式会社分<br>4回5村田 50月 | 10     11     12     透明     1     2     3       相目     >     部門     >     取引先     >       第12日     福助相日     85円 | 4                              | 栗<br>加爾<br>神鼓金額       | チェックされてい<br>※チェックを付し<br>されません。           | るデータのみ<br>ていてもBANI | BANK明紙<br>〈明細変抄 | 田変換マ<br>マスタ | スタに登録されます。<br>こ既に存在するデータ                   | は登録 |  |
| (公束者)<br>次(1)社長) | 5 取引先    <br>50x                                                             | 取引先 [通格] 税区分<br>調費                                                                                              | 入会出合                           | 2,933,260,996         | ■ セゾン)リーズ [出納帳摘要]                        | リース料               | 博多店             |             | セゾン)リーズ                                    | -   |  |
|                  |                                                                              | 第四                                                                                                    |                                | ANDで較込み               | リコーリース(力 [出納帳摘要]                         | リース料               | 博多店             |             | リコーリース(カ                                   |     |  |
|                  |                                                                              |                                                                                                    |                                | OR THREE P            | ANH (ライフサポート [出納帳摘要]                     | 保険料                | 博多店             | その他         | ANH (ライフサポート                               |     |  |
| 2024/04/         | 04 株式会社みずほ組                                                                  | リース料                                                                                                    |                                | -                     | ■ CD 給与 [出納帳摘要]                          | 事務員給与              | 博多店             |             | CD 給与                                      |     |  |
|                  | 424                                                                          | 世課内10                                                                                                    | 17,600                         | 2,933,243,396         | <ul> <li>フリコミ(ド) イーエス [出幼嶋摘更]</li> </ul> | 3400 SKC           | 10215           |             | フリコミ (ド) イーエス                              |     |  |
| 0                | 14                                                                           | セゾン)リーズ                                                                                                    |                                | Carlos and the second | - 志民恐(山幼板協西)                             |                    |                 |             | する日本 日本 日本 日本 日本 日本 日本 日本 日本 日本 日本 日本 日本 日 |     |  |
| 2024/04/         | 04 RK35224107-91438                                                          | (株式)会社の支は限 リース料 医 仕様内10 104.05                                                                                  |                                | 2 933 139 336         | 6 印氏标 [山科顿相变]                            | di Li              |                 |             | 叩氏枕                                        |     |  |
|                  |                                                                              | リコーリース(カ                                                                                                    |                                | 2,555,255,555         | 1. Contract (1997)                       |                    |                 |             |                                            |     |  |
| 2024/04/         | 07 株式会社みずほ銀                                                                  | 保険料                                                                                                    |                                |                       | - E                                      |                    |                 |             |                                            |     |  |
|                  | 427                                                                          |                                                                                                    |                                | 2,933,122,066         |                                          |                    |                 |             |                                            |     |  |
| 0                |                                                                              | ANH (ライフサポート                                                                                                    |                                |                       |                                          |                    |                 |             |                                            |     |  |
| 2024/04/         | 08 株式会社みずは銀                                                                  | 事務良給与                                                                                                    | 618 328                        | 2 022 502 720         |                                          |                    |                 |             |                                            |     |  |
| 428              |                                                                              | CD 約年                                                                                                    | 010,520                        | 2193213031130         |                                          |                    |                 |             |                                            |     |  |
| 2024/04/         | 08 株式会社みずほ銀                                                                  | 140                                                                                                    |                                |                       | 10                                       |                    |                 |             |                                            |     |  |
|                  | 435                                                                          | 5                                                                                                    | 5,720                          | 2,932,498,018         |                                          |                    |                 |             |                                            |     |  |
| フリコミ(ド)イーエス      |                                                                              |                                                                                                    |                                |                       |                                          |                    |                 |             |                                            |     |  |
| 2024/04/         | 09 株式会社みずほ銀                                                                  | JAC                                                                                                    |                                |                       |                                          |                    |                 |             |                                            |     |  |
| -                | 438 8 149,100 2,                                                             |                                                                                                    | 2,932,348,918                  | 21                    |                                          |                    |                 |             |                                            |     |  |
|                  |                                                                              | 11250C                                                                                                    | 4 152 222                      |                       |                                          |                    |                 |             |                                            | -   |  |
|                  | _                                                                            |                                                                                                    | 4,133,323                      |                       |                                          |                    |                 | -           |                                            |     |  |
| F1<br>ヘルプ        | FZ F3 F4 11<br>行婚入 行照時 使频 校33                                                | F5 F6 F7 F8<br>み解除 ( RR2の参照 リセッ) 登録                                                                             | F9<br>合計残高 F10 F1<br>試算表 行弹 印刷 | 1 F12<br>时 終了         |                                          | 登録                 | +++>t           | zil         |                                            |     |  |